附件1

## 线上直播典礼仪式收看方式

## 一、手机端

1. 手机或平板电脑扫描下方二维码或应用商店搜索"青书学堂";

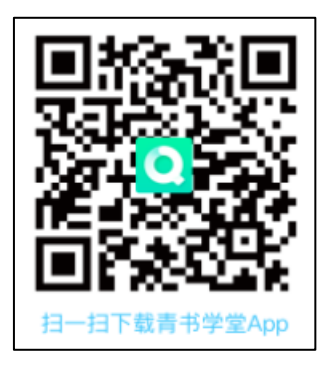

2. 登陆青书学堂 APP, 账号为本人身份证号,初始密码为"sntcm+身份证号后4位",如"sntcm1234",请勿自行注册账号,初次登录请绑定常用手机号,若已绑定手机可使用手机验证码登陆。若遗忘密码,可以通过手机号码找回或联系所在教学点老师进行密码重置;

 3. 登陆后点击右边【我的】位置,点击"我的直播"进入,直播开始后点 击观看按钮进入观看直播。

|                                                                                                    | Ξ 🗳 <                                                                                                    | 我的                                       | 自直播        |
|----------------------------------------------------------------------------------------------------|----------------------------------------------------------------------------------------------------|------------------------------------------|------------|
| 直播测试学生<br>同学, 欢迎回来。                                                                                  | >                                                                                                    | 课程直播                                     | 公开直播       |
| 新疆教育学院<br>➡ 我的课表<br>➡ 我的直播                                                                           | ><br>><br>-><br>-><br>-><br>-><br>-><br>-><br>->                                                                                                    | 2 10 10 10 10 10 10 10 10 10 10 10 10 10 | 108        |
| <ul> <li>(7) 我的问答</li> <li>(2) 我的成绩</li> <li>(2) 新闻公告</li> <li>(2) 电子证书</li> <li>(2) 我的问卷</li> </ul> | > o<br>><br>=<br>=<br>><br>><br>><br>><br>><br>><br>><br>><br>><br>><br>><br>=<br>><br>><br>><br>=<br>><br>><br>><br>><br>><br>><br>><br>><br>><br>><br>><br>><br>> | 全部直播<br>学典礼<br>¥#章 護中<br>学教育 (2024)      | <b>126</b> |
| <ul> <li>ジ 我的订单</li> <li>处 我的下载</li> <li>→ 设置</li> <li>● 帮助与反馈</li> </ul>                            | > > >                                                                                                    |                                          |            |
|                                                                                                    |                                                                                                    |                                          |            |

## 二、电脑端

1. 登陆青书学习平台:

https://degree.qingshuxuetang.com/sntcm/Home

或百度"青书学堂"后,点击"官网"进入;

| 3庆   | 方子を持大で<br>Noneral Character Anderson |
|------|--------------------------------------|
| 7684 |                                      |
|      |                                      |

2. 学生账号密码及登陆方式同移动端;

 3.登陆后,点击【直播】模块,待直播开始后点击"观看"按钮 进入观看直播;

| (1) 首页 课程学习 直播 考试安排 | ▼ 论文▼ 毕业学位 | 信息变更 |      |    |
|---------------------|------------|------|------|----|
| 首页 / 直播             |            |      |      |    |
| 课程直播<br>直播时间        | 修课学期 全部    | ▼ 课程 | 全部 * |    |
| ** 正在直播             |            |      |      |    |
|                     |            |      |      | 观看 |